はば タン Pa y+ **購入** 

## 

ミニストップ、デリーヤマザ

購入できる方は、アプリを登録・申込をし、当選された方になります。

## 商品券入金(購入)のやり方(クレジットカード編)

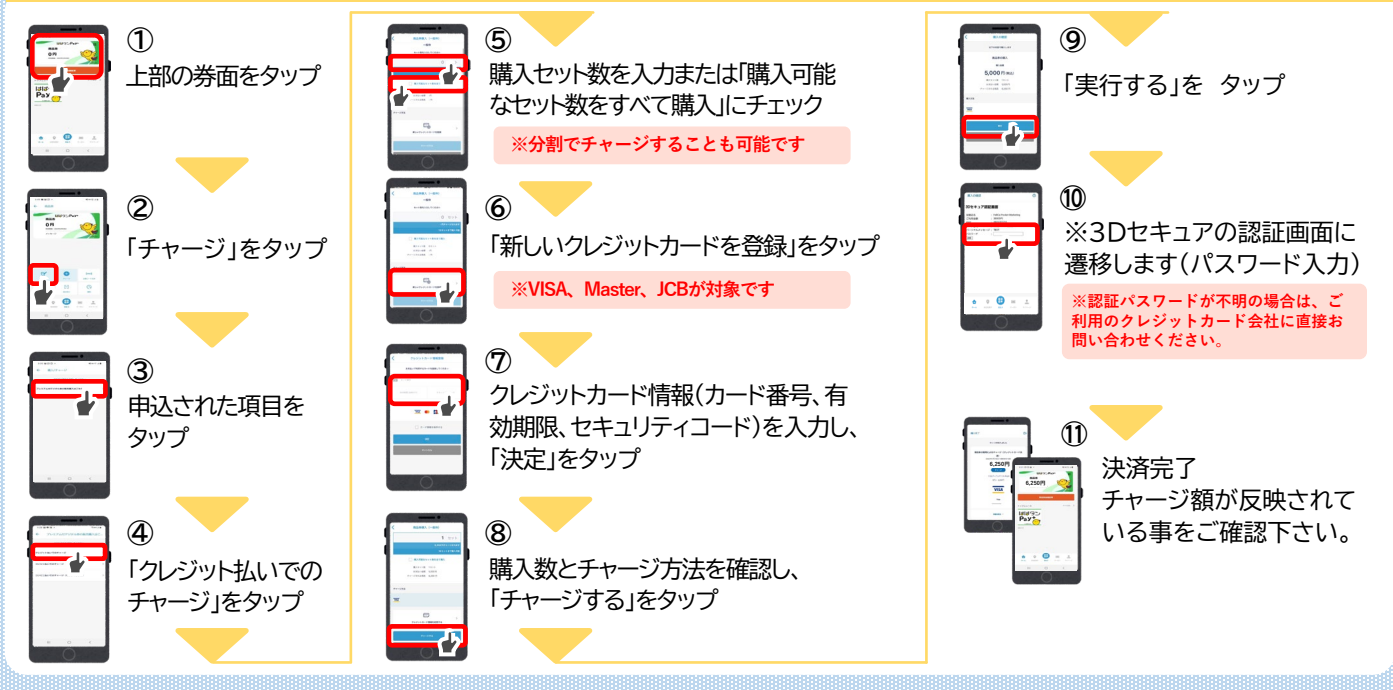

## 商品券入金(購入)のやり方(コンビニ編)

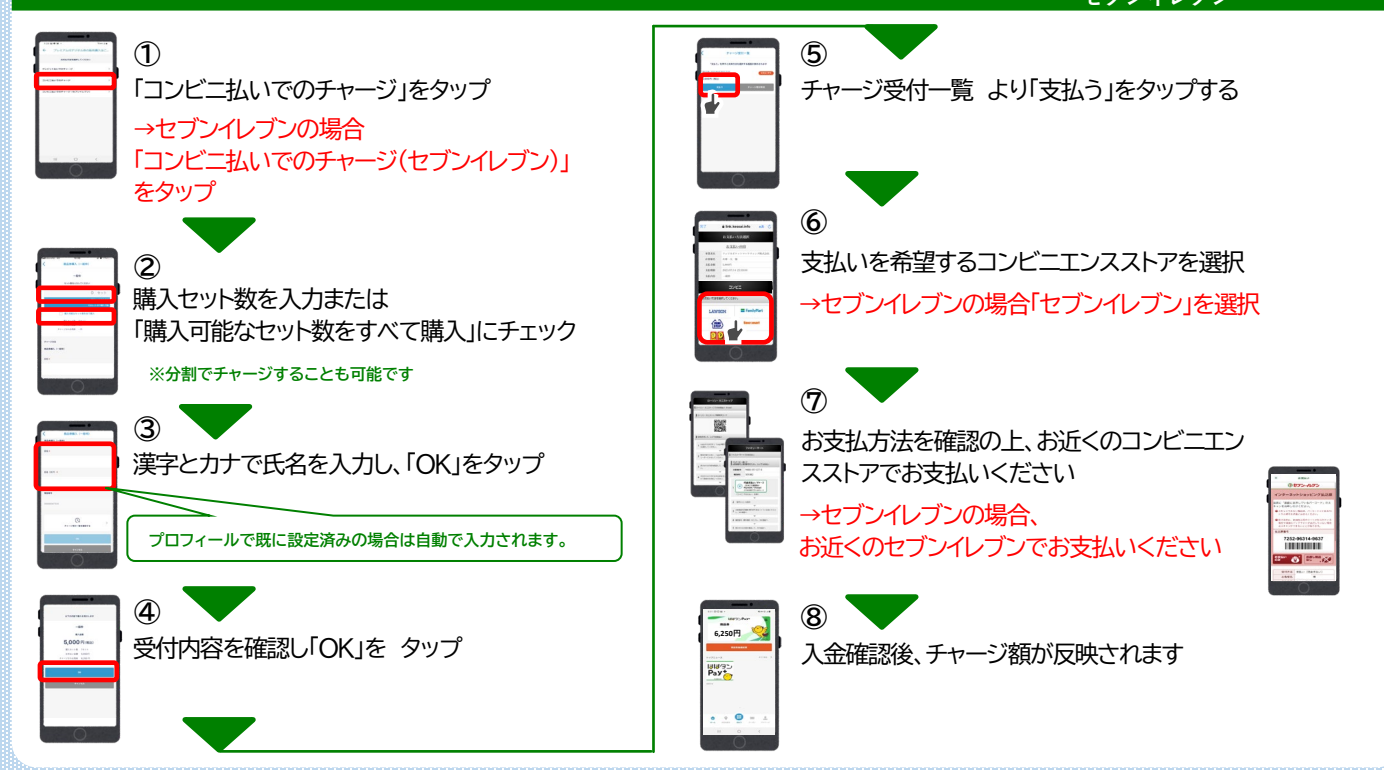

## ローソン・ミニストップでのお支払い方法(Loppi利用)

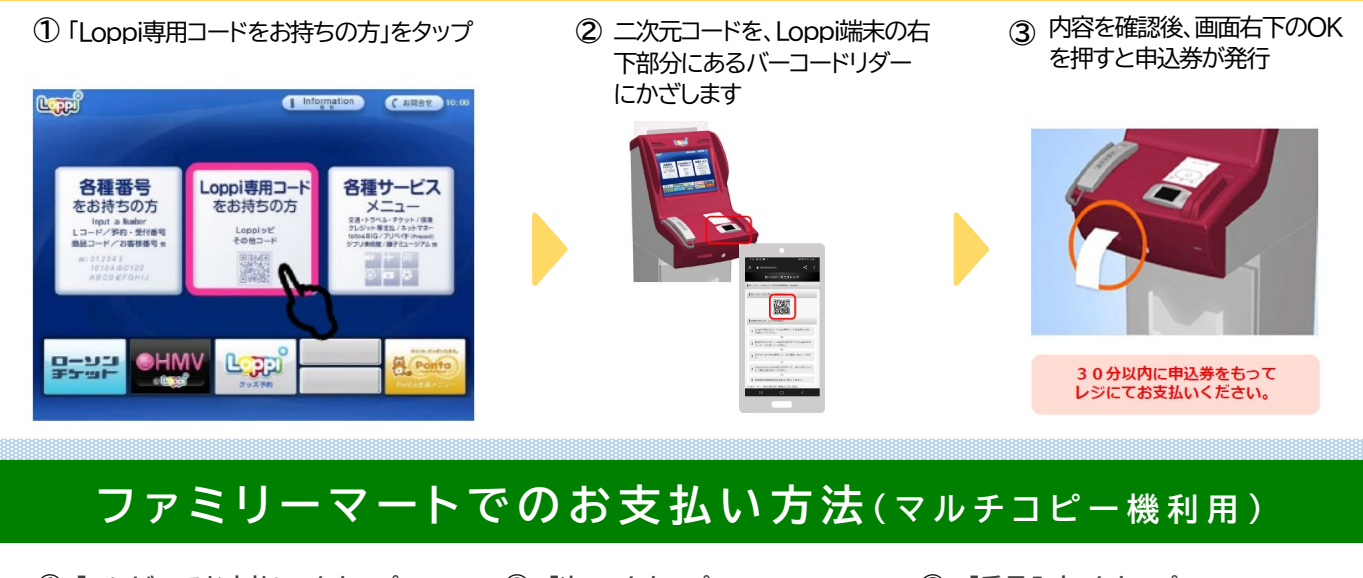

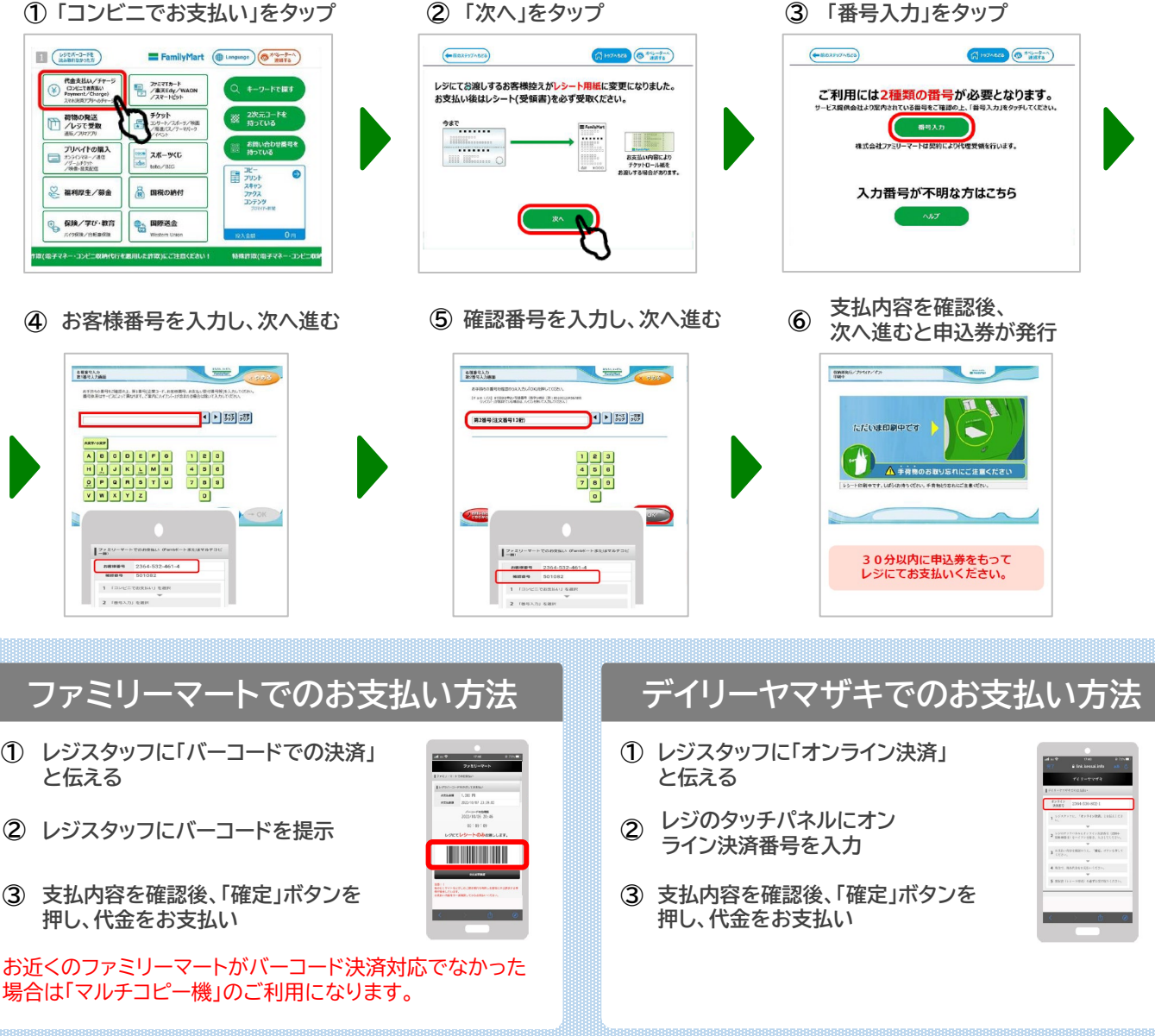

ひょうご家計応援キャンペーンプレミアム付デジタル券 「はばタンPay+(プラス)」第4弾事務局 Mail:habatanpay plus4@nta.co.jp TEL 078-371-2960

詳しくはこちら